# CIMC op FMC configureren en gemeenschappelijke problemen oplossen

| Inhoud                |  |
|-----------------------|--|
| Inleiding             |  |
| Voorwaarden           |  |
| Vereisten             |  |
| Gebruikte componenten |  |
| Configureren          |  |
| Standaardwachtwoorden |  |
| Problemen oplossen    |  |

# Inleiding

Dit document beschrijft de configuratie van CIMC (Cisco Integrated Management Controller) op FMC en hoe u problemen met algemene problemen kunt oplossen.

# Voorwaarden

Het is belangrijk op te merken dat de CIMC alleen op een fysiek FMC kan worden geconfigureerd.

Sommige FMC's hebben een verouderde versie van CIMC en de enige manier om deze te upgraden is door het BIOS Hotfix toe te passen:

Cisco\_Firepower\_Mgmt\_Center\_BIOSUPDATE\_XXX\_EN-11.sh.REL.tar (Op versie 6.2.3 is de bestandsnaam: Sourcefire\_3D\_Defense\_Center\_S3\_BIOSUPDATE\_623\_EL-7.sh.REL.tar).

De hotfix wordt geïdentificeerd als 7.4 (op de uitzondering op 6.2.3, die wordt geïdentificeerd als 7.1), maar het apparaat gaat niet naar die versie upgraden, heeft alleen invloed op de BIOS en CIMC versie. Het bug dat verder verklaart waarom het wordt gedetecteerd als 7.1 is Cisco bug-id <u>CSCwd47327</u>. Dit geldt ook voor 7.4.

Adobe heeft flash-gebaseerde inhoud afgekeurd sinds 2020-12-31, waarbij deze toegang tot een pagina met Flash niet meer mogelijk is.

De upgrade is nodig omdat de oude CIMC-versies Flash vereisen, wat zou betekenen dat de release-treinen eerder dan 3.1(3a), inclusief de 2.2(x) release-trein Java-gebaseerd zijn, daarom moet deze worden geüpgraded om weer toegankelijk te zijn via de GUI. Deze informatie kan worden geverifieerd bij <u>de specifieke releases van UCS Manager Affected by Adobe Flash End-of-Life</u>.

# Vereisten

- Fysieke toegang tot het VCC.
- USB-toetsenbord
- VGA-monitor

Gebruikte componenten

• VCC 2600

De informatie in dit document is gebaseerd op de apparaten in een specifieke laboratoriumomgeving. Alle apparaten die in dit document worden beschreven, hadden een opgeschoonde (standaard)configuratie. Als uw netwerk live is, moet u zorgen dat u de potentiële impact van elke opdracht begrijpt.

# Configureren

1. Zoals aanvankelijk gezegd is het belangrijk ervoor te zorgen dat de CIMC op een versie is die geen Flash vereist. De enige manier om dit te doen, is door toegang te krijgen via de GUI. Daarom is het raadzaam om te upgraden als u de BIOSUPDATE niet eerder hebt toegepast, anders kunt u overslaan naar stap 6.

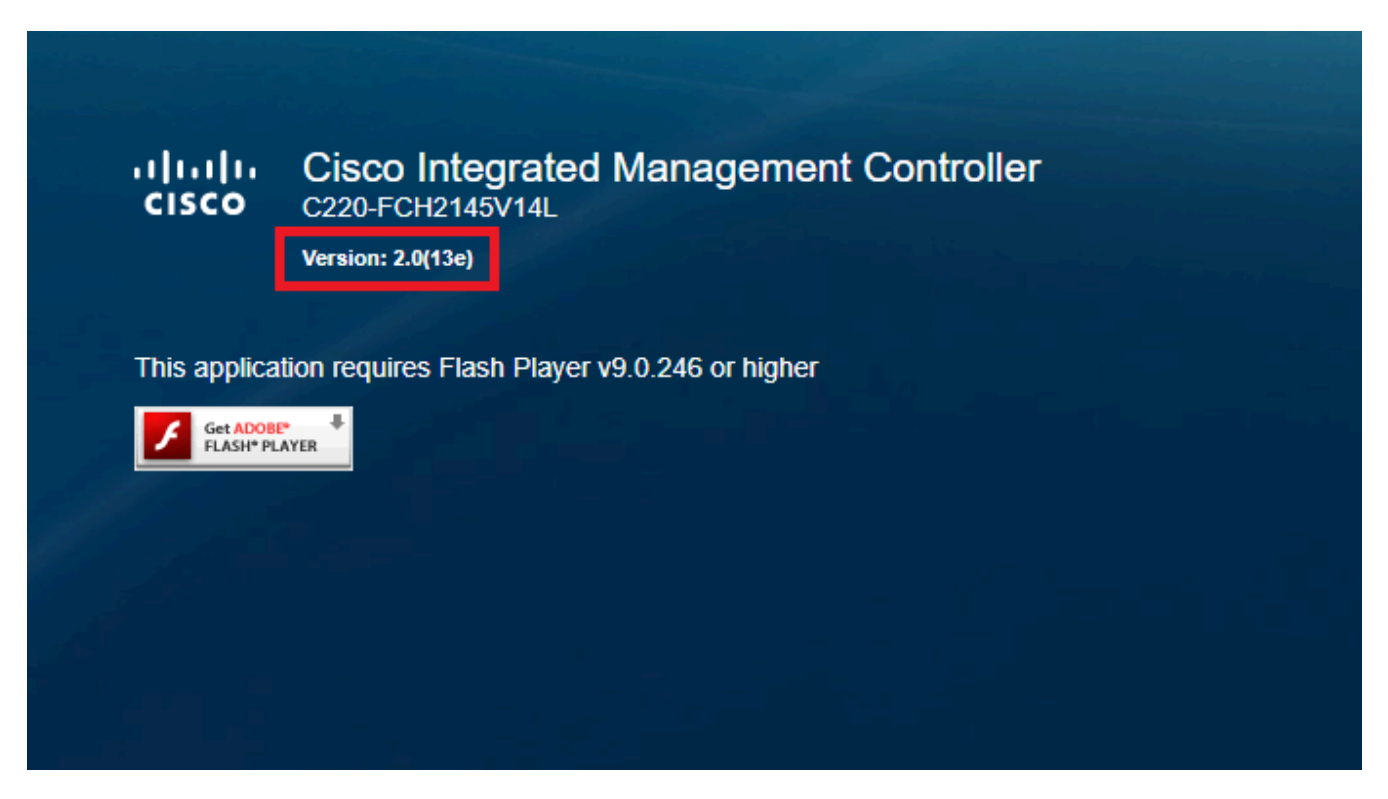

Op Flash gebaseerde CIMC-versie

#### Cisco Integrated Management Controller (Cisco IMC) Information

| Hostname:         | CIMC-FMC-2600-2   |
|-------------------|-------------------|
| IP Address:       |                   |
| MAC Address:      | A4:88:73:5A:92:18 |
| Firmware Version: | 4.1(1f)           |
|                   |                   |

HTML5 CIMC-versie

2. Om te upgraden, moet u op zoek naar de

file Cisco\_Firepower\_Mgmt\_Center\_BIOSUPDATE\_XXX\_EN-11.sh.REL.tar, dit is onder de basisversie (met uitzondering van 6.2.3).

Voorbeeld:

als u versie 7.0.3 draait, moet u kijken op 7.0.0:

| Q Search                | ) Firepower Management Center 20                                                                                                    | 600                                                            |                  |               |
|-------------------------|----------------------------------------------------------------------------------------------------|----------------------------------------------------------------|------------------|---------------|
| Expand All Collapse All | Release 7.0.0<br>A My Notifications                                                                                                    | Related Links a<br>Release Notes for 7.<br>7.0.0 Documentation | nd Documentation |               |
| 7.0.5                   |                                                                                                    |                                                                |                  |               |
| 7.0.4                   | and the second second se |                                                                |                  |               |
| 7.0.3                   | File Information                                                                                                    | Release Date                                                   | Size             | 1.5.4.85      |
| 7.0.2.1                 | Firepower Management Center BIOS Update Hotfix EN<br>Do not untar<br>Cisco Eirepower Martin Center BIOS IRDATE 700 ENL11 ch BEL tor                                                                                                    | 17-Jan-2024                                                    | 519.79 MB        |               |
| 7.0.2                   | Advisories                                                                                                    |                                                                |                  |               |
| 7.0.1.1                 | Firepower Management Center BIOS Update Hotfix EL                                                                                                    | 13-Dec-2021                                                    | 517.53 MB        | <u>+</u> \:   |
| 7.0.1                   | Cisco inepower_Mgmt_Center_BIOSUPDATE_700_EL-7.sh.REL.tar<br>Advisories [2]                                                                                                    |                                                                |                  |               |
| 7.0.0                   | Firepower Management Center install package                                                                                                    | 26-May-2021                                                    | 2450.83 MB       | ± \: <b>•</b> |
| 6.7                     | Cisco_Firepower_Mgmt_Center-7.0.0-94-Restore.iso                                                                                                    |                                                                |                  |               |
| 6.6                     | Firepower Management Center upgrade                                                                                                    | 26-May-2021                                                    | 2027.59 MB       | ±∵≓ ∎         |
| 6.4                     | Cisco_Firepower_Mgmt_Center_Upgrade-7.0.0-94.sh.REL.tar<br>Advisories C                                                                                                    |                                                                |                  |               |
|                         |                                                                                                    |                                                                |                  |               |

BIOSUPDATE op 7.0.0

Als u versie 6.6.7 uitvoert, moet u op 6.6.0 kijken:

| Q Search                |        | Firepower Management Center 2                                                                                              | 600                                      |                                                                   |                             |  |
|-------------------------|--------|----------------------------------------------------------------------------------------------------|------------------------------------------|-------------------------------------------------------------------|-----------------------------|--|
| Expand All Collapse All |        | Release 6.6.0                                                                                                    | Related Links a                          | Related Links and Documentation<br>Firepower Hotfix Release Notes |                             |  |
| 7.0.0.1                 |        |                                                                                                    | Release Notes for 6<br>Documentation Roa | .6.0<br>dmap                                                      |                             |  |
| 7.0.0                   |        |                                                                                                    |                                          |                                                                   |                             |  |
| 6.7                     | >      | We recommend upgrading to our Suggested Release, as indicated                                                              | by a <b>gold</b> star for each pr        | oduct, to take advantage of re                                    | solved issues. For details. |  |
| 6.6                     | $\sim$ | see the release notes.                                                                                                    | -,                                       |                                                                   | ,                           |  |
| 6.6.7.1                 |        |                                                                                                    |                                          |                                                                   |                             |  |
| 6.6.7                   |        | File Information                                                                                                    | Release Date                             | Size                                                              |                             |  |
| 6.6.5.2                 |        | Firepower Management Center BIOS Update Hotfix EN Do not untar Cisco Firepower Momt Center BIOSUPDATE 660 EN-11 sh PEI tar | 17-Jan-2024                              | 519.79 MB                                                         | ±₩∎                         |  |
| 6.6.5.1                 |        | Advisories 📑                                                                                                    |                                          |                                                                   |                             |  |
| 6.6.5                   |        | Firepower Management Center BIOS Update Hotfix EL                                                                          | 13-Dec-2021                              | 517.53 MB                                                         | ± \: 🖬                      |  |
| 6.6.4                   |        | Do not untar<br>Cisco_Firepower_Mgmt_Center_BIOSUPDATE_660_EL-7.sh.REL.tar                                                 |                                          |                                                                   |                             |  |
| 6.6.3                   |        | Advisories 📑                                                                                                    |                                          |                                                                   |                             |  |
| 6.6.1                   |        | Firepower Management Center install package<br>Cisco_Firepower_Mgmt_Center-6.6.0-90-Restore.iso                            | 06-Apr-2020                              | 2652.96 MB                                                        | ±∵:                         |  |
| 6.6.0.1                 |        | Advisories 📑                                                                                                    |                                          |                                                                   |                             |  |
| 6.6.0                   |        | Firepower Management Center upgrade<br>Do not untar                                                                        | 06-Apr-2020                              | 2087.93 MB                                                        | ±₩∎                         |  |
| 6.4                     | >      | Cisco_Firepower_Mgmt_Center_Upgrade-6.6.0-90.sh.REL.tar<br>Advisories                                                      |                                          |                                                                   |                             |  |

```
BIOSUPDATE op 6.6.0
```

#### Als u versie 6.2.3 draait, kunt u veilig zoeken naar 6.2.3:

| 6.2      | ~ |                                                                                                   |              |            |                      |
|----------|---|---------------------------------------------------------------------------------------------------|--------------|------------|----------------------|
| 6.2.3.18 |   |                                                                                                   |              |            |                      |
| 6.2.3.17 |   | File Information                                                                                  | Release Date | Size       |                      |
| 6.2.3.16 |   | Firepower Management Center BIOS Update Hotfix EL<br>Do not untar                                 | 13-Dec-2021  | 517.53 MB  | ⊥ ∵ 🖿                |
| 6.2.3.15 |   | Sourcefire_3D_Defense_Center_S3_BIOSUPDATE_623_EL-7.sh.REL.tar<br>Advisories [7]                  |              |            |                      |
| 6.2.3.14 |   | Firepower Management Center upgrade from 6.1.0 or 6.2.0 to                                        | 01-Jun-2020  | 1835.84 MB | + 🗸 🖿                |
| 6.2.3.13 |   | 6.2.3                                                                                             |              |            |                      |
| 6.2.3.12 |   | Sourcefire_3D_Defense_Center_S3_Upgrade-6.2.3-113.sh<br>Advisories                                |              |            |                      |
| 6.2.3.11 |   | Firepower Management Center upgrade from 6.2.1 or 6.2.2 to                                        | 01-Jun-2020  | 1835.86 MB | <u>+</u> \; ∎        |
| 6.2.3.10 |   | 6.2.3<br>Do not untar                                                                             |              |            |                      |
| 6.2.3.9  |   | Sourcefire_3D_Defense_Center_S3_Upgrade-6.2.3-113.sh.REL.tar                                      |              |            |                      |
| 6.2.3.7  |   | Advisories 📑                                                                                      |              |            |                      |
| 6.2.3.6  |   | Firepower Management Center system software<br>Sourcefire_Defense_Center_M4-6.2.3-113-Restore.iso | 01-Jun-2020  | 2327.92 MB | <u>+</u> \; <b>⊨</b> |
| 6.2.3.5  |   | Advisories 📑                                                                                      |              |            |                      |
| 6.2.3.4  |   | Firepower Management Center 6.2.3 Hotfix - Local Malware<br>Certificate                           | 15-Nov-2018  | 0.89 MB    | <u>+</u> ₩ 🖿         |
| 6.2.3.3  |   | Do not untar                                                                                      |              |            |                      |
| 6.2.3.2  |   | Hotfix_Local_Malware_Cert-6.2.3.999-4.sh.REL.tar<br>Advisories C                                  |              |            |                      |
| 6.2.3.1  |   | Firepower Management Center 6.2.3 Hotfix H                                                        | 28-Sep-2018  | 5.95 MB    | <u>+</u> \;          |
| 6.2.3    |   | Sourcefire_3D_Defense_Center_S3_Hotfix_H-6.2.3.999-5.sh.REL.tar<br>Advisories C                   |              |            |                      |

BIOSUPDATE op 6.2.3

3. Upload het bestand naar het VCC via System > Updates:

| Product Updates Rule Updates Geolocation Updates                   |          |                              |                  |                 |
|--------------------------------------------------------------------|----------|------------------------------|------------------|-----------------|
|                                                                    |          |                              | Bownload Updates | O Upload Update |
| Currently running software version: 7.0.4                          |          |                              |                  |                 |
| Currently installed VDB version: build 370 ( 2023-08-21 08:59:13 ) |          |                              |                  |                 |
| Available Updates Readiness History                                |          |                              |                  |                 |
| Туре                                                               | Version  | Date                         | Reboot           |                 |
| Cisco Vulnerability And Fingerprint Database Updates               | 370      | Mon Aug 21 09:01:06 UTC 2023 | No               | S 8             |
| Cisco Firepower Mgmt Center Hotfix EL                              | 7.1.0-7  | Mon Nov 8 14:50:06 UTC 2021  | Yes              | S 8             |
| Cisco FTD SSP FP2K Upgrade                                         | 7.0.4-55 | Sun Aug 7 20:06:38 UTC 2022  | Yes              | 2 % 8           |
|                                                                    |          |                              |                  |                 |

Hotfix uploaden

- 4. Zodra het bestand is geüpload, klikt u op "installeren" en installeert u de Hotfix:
- 5. Zodra de upgrade is voltooid, heeft de CIMC geen Flash meer nodig.
- 6. Start nu het VCC opnieuw op om CIMC te configureren.
  - a. Ga via de GUI naar Systeem > Configuratie > Proces en kies Reboot Management Center:

| Access List                         | Name                              |             |
|-------------------------------------|-----------------------------------|-------------|
| Access Control Preferences          |                                   |             |
| Audit Log                           | Shutdown Management Center        | Run Command |
| Audit Log Certificate               | Reboot Management Center          | Run Command |
| Change Reconciliation               | Restart Management Center Console | Run Command |
| Console Configuration               | -                                 |             |
| DNS Cache                           |                                   |             |
| Dashboard                           |                                   |             |
| Database                            |                                   |             |
| Email Notification                  |                                   |             |
| External Database Access            |                                   |             |
| HTTPS Certificate                   |                                   |             |
| Information                         |                                   |             |
| Intrusion Policy Preferences        |                                   |             |
| Language                            |                                   |             |
| Login Banner                        |                                   |             |
| Management Interfaces               |                                   |             |
| Network Analysis Policy Preferences |                                   |             |
| ► Process                           |                                   |             |
| REST API Preferences                |                                   |             |
| Remote Storage Device               |                                   |             |
| SNMP                                |                                   |             |
| Session Timeout                     |                                   |             |
| Time                                |                                   |             |
| Time Synchronization                |                                   |             |
| UCAPL/CC Compliance                 |                                   |             |
| User Configuration                  |                                   |             |
| Vulnerability Mapping               |                                   |             |
| Web Analytics                       |                                   |             |

b. Voer via CLI de "systeemherstart" uit:

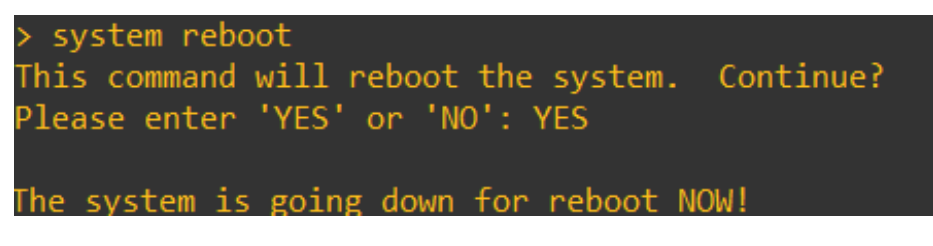

Herstart FMC CLI

7. Nu start het programma op. U kunt de CIMC IP-toewijzing controleren op "Cisco IMC IPv4", dit kan later worden gewijzigd. Aanvankelijk, kan als 0.0.0.0 worden getoond:

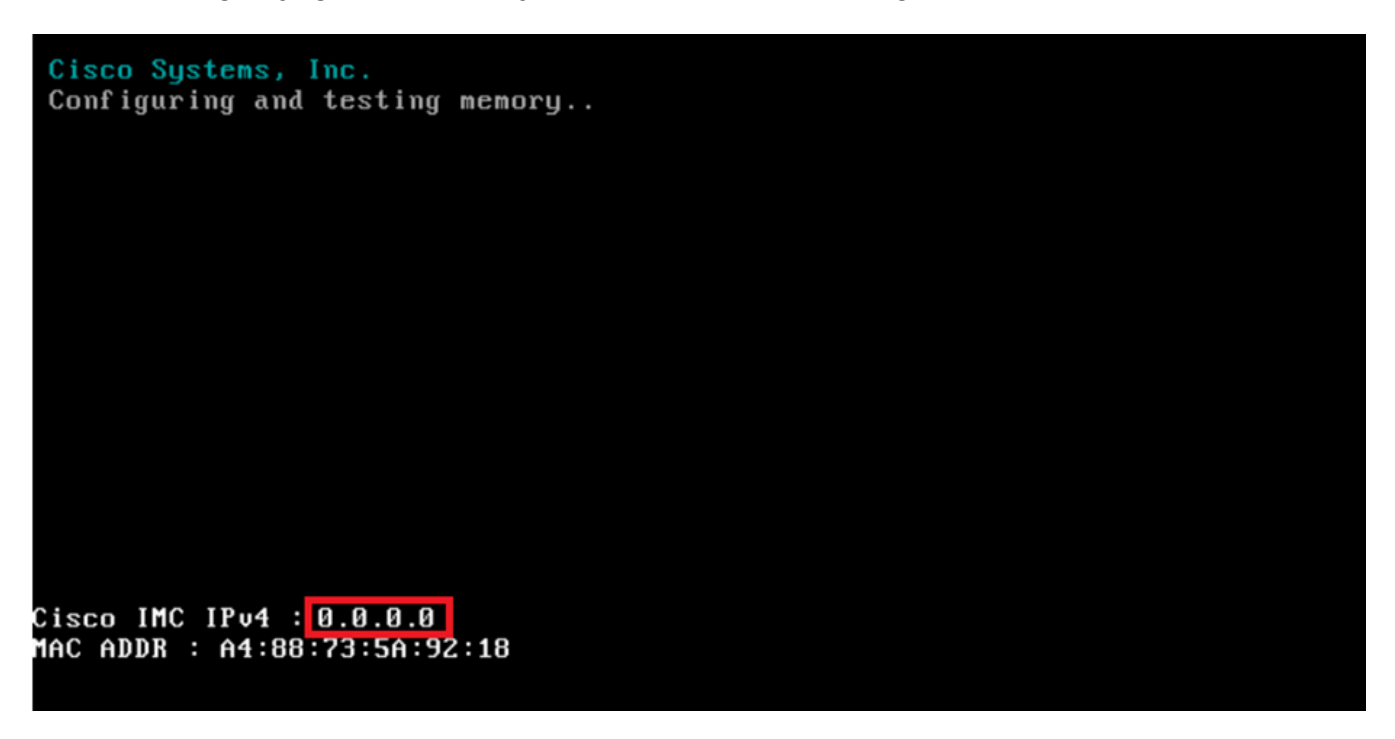

CIMC IP

8. Zodra het menu bereikt wordt voor toegang tot BIOS en CIMC Configuration, drukt u op F8:

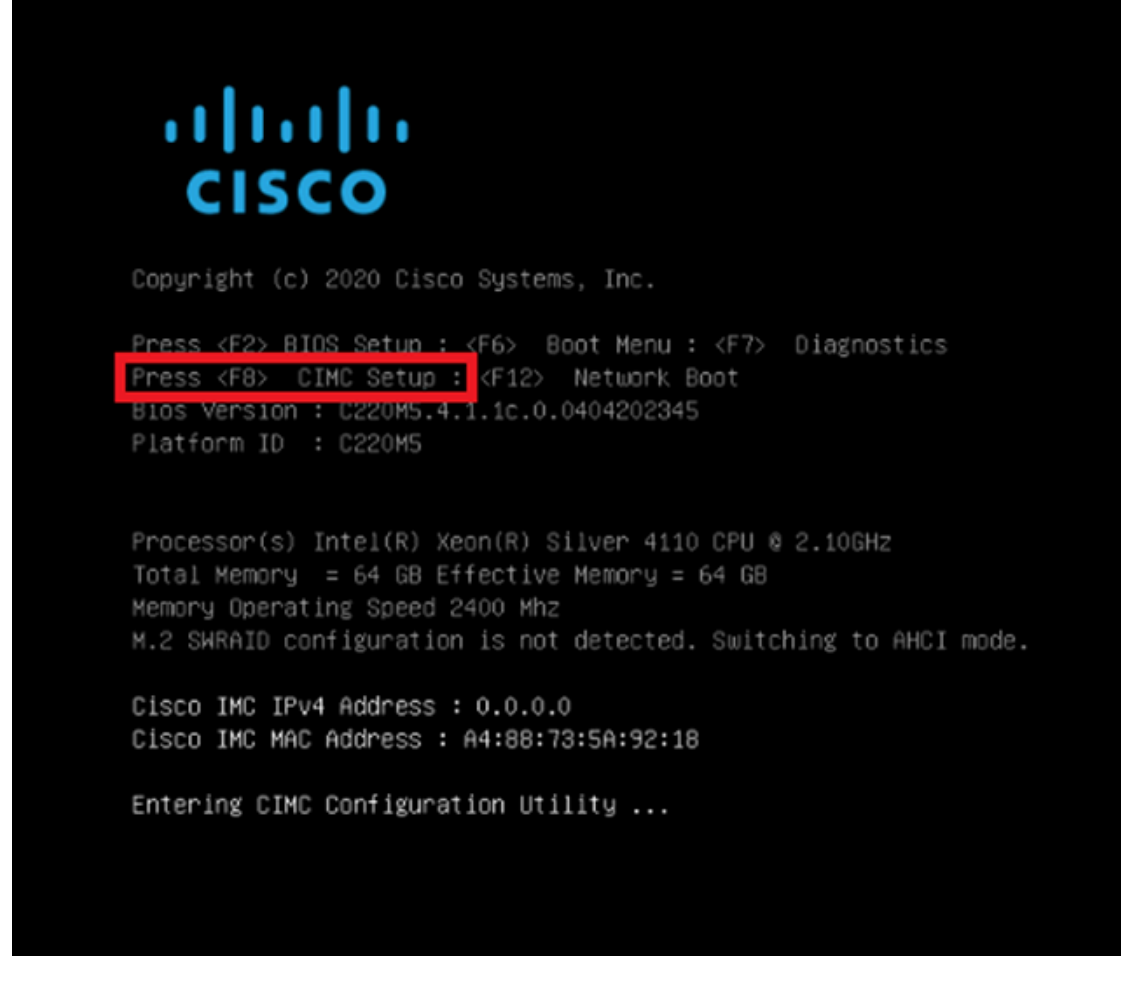

CIMC-instellingen invoeren

9. De CIMC-configuratie wordt als volgt weergegeven:

| NTC mode                                                                                                    |                           | NTC redundancu       |      |
|----------------------------------------------------------------------------------------------------|---------------------------|----------------------|------|
| Dedicated:                                                                                                    | [X]                       | None:                | [X]  |
| Shaped LOM:                                                                                                    |                           | Active_standbut      | [7]  |
| Cisco Cand:                                                                                                    | LJ                        | Active-active:       | r 1  |
| Risen1.                                                                                                    | r 1                       | VI AN (Advanced)     | LJ   |
| Risen2:                                                                                                    | r 1                       | VLAN epshled:        | r 1  |
| ML om:                                                                                                    | []                        | VIAN TD:             | 650  |
| Shared LOM Evt:                                                                                                    | []                        | Prioritu:            | 0.00 |
| IP (Basic)                                                                                                    |                           | fridridg.            |      |
| TPU4:                                                                                                    | IX1 IPW                   | . [] TPV4 and TPV6:  | r 1  |
| DHCP enabled                                                                                                    | [] []                     | . [] II + and II +0. | ĽJ   |
| CIMC IP:                                                                                                    | . ,                       |                      |      |
| Prefix/Subnet:                                                                                                    | 255 255 255 0             |                      |      |
| Gatemau:                                                                                                    | 10.0.0.1                  |                      |      |
| Pref DNS Server:                                                                                                    | 8.8.8.8                   |                      |      |
| Smart Access USB                                                                                                    | 0.0.0.0                   |                      |      |
| Enabled                                                                                                    | r 1                       |                      |      |
| unio a construction de la construction de la const | inininininininininininini |                      |      |

CIMC IP-configuratie

a. Voor de NIC Mode kunt u Dedicated kiezen om de interface te gebruiken die als "M" op het VCC wordt geëtiketteerd.

b. Voor de NIC-redundantie kunt u Geen kiezen.

c. VLAN u kan het verlaten als gehandicapt, aangezien het connectiviteitskwestie kan veroorzaken tenzij u weet hoe te om externe apparaten te vormen.

d. Voor IP kunt u IPv4, IPv6 of IPv4 en IPv6 kiezen op basis van hoe u de configuratie wilt instellen.

e. Als u hiervoor een DHCP-server hebt, kunt u deze inschakelen of anders het IP configureren.

f. Nadat u de netwerkconfiguratie hebt voltooid, kunt u F10 gebruiken om op te slaan.

Controleer voor meer informatie over NIC-modi of <u>het systeem is geïnstalleerd met Cisco</u> <u>IMC-configuratie</u>.

h. Druk nu op F1 voor hostname en wachtwoordconfiguratie.

| Common Properties                      |                  |                     |            |                  |                 |
|----------------------------------------|------------------|---------------------|------------|------------------|-----------------|
| Hostname: LIMC-FMC-20                  | 500-2            |                     |            |                  |                 |
| Dynamic DNS: [X]                       |                  |                     |            |                  |                 |
| DUNS Domain:                           |                  |                     |            |                  |                 |
| FactoryDefaults                        |                  |                     |            |                  |                 |
| Factory Default:                       | LJ               |                     |            |                  |                 |
| Default User(Admin)                    |                  |                     |            |                  |                 |
| Enter New Default User pa              | assword:         |                     |            |                  |                 |
| Re-Enter New Default User              | r passwor        | rd:                 |            |                  |                 |
| Port Properties                        |                  |                     |            |                  |                 |
| Auto Negotiation:                      | [X]              |                     |            |                  |                 |
|                                        | Admin            | Mode                | Operation  | Mode             |                 |
| Speed[1000/100/10Mbps]:                | Ĥ                | uto                 | 1000       |                  |                 |
| Duplex mode[half/full]:                | Ĥ                | uto                 | full       |                  |                 |
| Port Profiles                          |                  |                     |            |                  |                 |
| Reset:                                 | []               |                     |            |                  |                 |
|                                        |                  |                     |            |                  |                 |
|                                        |                  |                     |            |                  |                 |
|                                        | loiokiloiokiloio |                     |            |                  |                 |
| <up down="">Selection <f10></f10></up> | Save             | <space>Enab</space> | le/Disable | <f5>Refresh</f5> | <esc>Exit</esc> |
| (E3) Providuo Podoottio                |                  |                     |            |                  |                 |

CIMC-wachtwoord en instellingen opslaan

- a. Hier kunt u de Hostname instellen zoals u wilt.
- b. Voor standaardgebruiker, kunt u het wachtwoord plaatsen zoals gewenst.
- c. Druk eenmaal op F10 en ESC.

### Standaardwachtwoorden

Als u de fabrieksreset hebt gebruikt of de CIMC een wachtwoord aanvraagt, kunt u een van de volgende proberen:

Cisco12345 password Cisco p@ssw0rd.

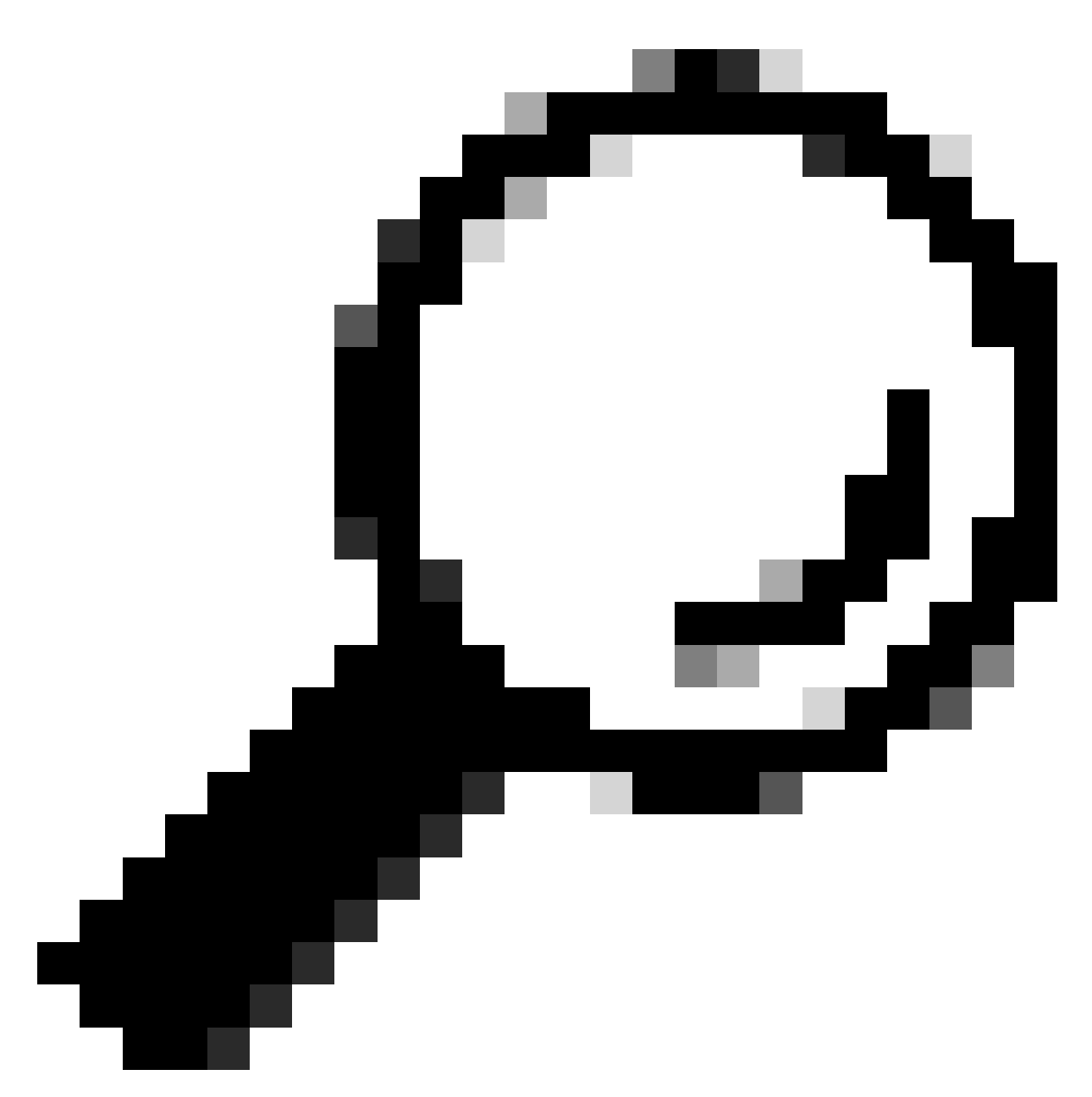

Tip: Zorg dat NUM LOCK op het toetsenbord is uitgeschakeld.

U moet nu toegang hebben tot de CIMC GUI:

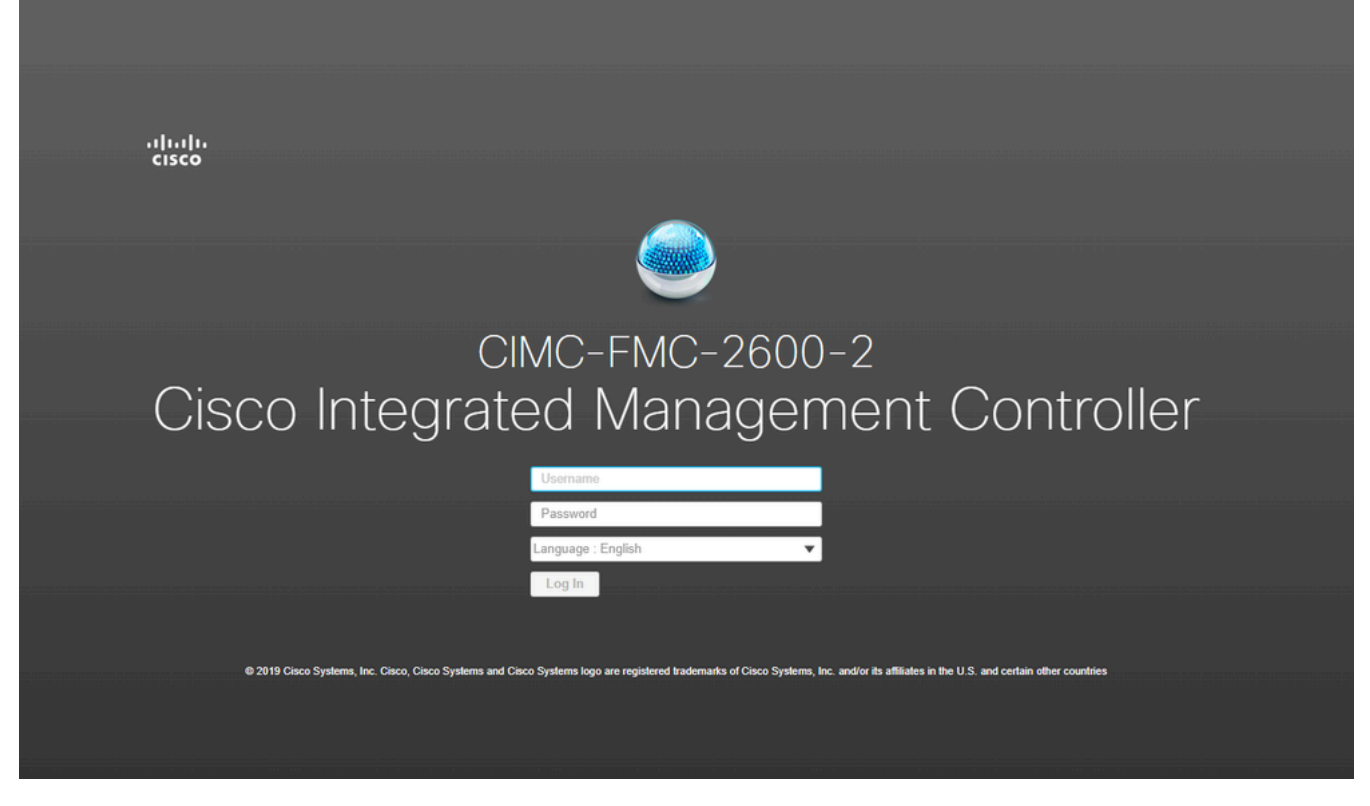

CIMC GUI

#### Problemen oplossen

Er is een bekend probleem. Als het VCC wordt opgestart, kan het overgaan op een CLI met de naam "startup.nsh":

| Press ESC in | 0 | seconds | to | skip | startup. | nsh o | r any | v other | key | to | continue | е. |
|--------------|---|---------|----|------|----------|-------|-------|---------|-----|----|----------|----|
| Shell> _     |   |         |    |      |          |       |       |         |     |    |          |    |

Om van deze shell weg te gaan, typ "exit" en het volgende wat gebeurt is om automatisch de afbeelding op te starten.

In deze situatie is het een kwestie van laarsorde die op CIMC kan worden gecontroleerd. De reden voor het apparaat dat naar deze boot gaat, is dat de "EFI" component als eerste opstart dan de andere componenten:

1. Klik op de drie lijnen linksboven en zoek naar "COMPUTING"

2. Zodra u op computer bent, zorg ervoor de laarsorde en een andere configuratie als volgt is:

| A / Compute / BIOS ★          BIOS       Remote Management       Troubleshooting       Power Policies       PID Catalog         BIOS Properties         Running Version       C220M5.4.1.1c.0_M5_FMC         UEFI Secure Boot |
|----------------------------------------------------------------------------------------------------|
| BIOS Remote Management Troubleshooting Power Policies PID Catalog   BIOS Properties     Running Version C220M5.4.1.1c.0_M5_FMC   UEFI Secure Boot                                                                             |
| BIOS Properties          Running Version       C220M5.4.1.1c.0_M5_FMC         UEFI Secure Boot                                                                                                    |
| Running Version       C220M5.4.1.1c.0_M5_FMC         UEFI Secure Boot          Actual Boot Mode       Uefi         Configured Boot Order Source       BIOS         Configured One time boot device          Save Changes      |
|                                                                                                    |
| Configured Boot Devices        Actual Boot Devices                                                                                                    |

CIMC-opstartopties

3. Als het probleem zich blijft voordoen, klikt u op "Opstartvolgorde instellen", kiest u "EFI" en klikt u op het pijltje naar rechts:

| Configure Boot Order Configured Boot Level: Basic Basic Advanced |                |            |              | <b>@</b> > |
|------------------------------------------------------------------|----------------|------------|--------------|------------|
| Device Types                                                     | - 4 <u>2</u> - | Boot Order | - 4 <u>2</u> |            |
| Name                                                             |                | Name       |              |            |
| FDD                                                              |                | CDROM      |              |            |
| PXE                                                              | <              | < HDD      | Down         |            |
| EFI                                                              |                |            |              |            |
|                                                                  | >.             |            | Up           |            |
|                                                                  |                |            |              |            |
|                                                                  |                |            |              |            |
|                                                                  |                |            |              |            |
|                                                                  |                |            |              |            |
|                                                                  |                |            | Save Change  | Close      |
|                                                                  |                |            |              | 0.000      |

```
CIMC-opstartconfiguratie
```

4. Zorg dat dit het laatste item is en klik op "Wijzigingen opslaan" en vervolgens op "Sluiten":

| <ul> <li>Configured Boot Devices</li> </ul> |
|---------------------------------------------|
| 🔻 🗹 Basic                                   |
| CDROM                                       |
| HDD                                         |
| EFI                                         |
| Advanced                                    |
|                                             |
|                                             |

Opstartconfiguratie CIMC gewijzigd

5. U kunt het apparaat nu opnieuw opstarten en het mag de vorige behuizing niet meer tonen.

#### Over deze vertaling

Cisco heeft dit document vertaald via een combinatie van machine- en menselijke technologie om onze gebruikers wereldwijd ondersteuningscontent te bieden in hun eigen taal. Houd er rekening mee dat zelfs de beste machinevertaling niet net zo nauwkeurig is als die van een professionele vertaler. Cisco Systems, Inc. is niet aansprakelijk voor de nauwkeurigheid van deze vertalingen en raadt aan altijd het oorspronkelijke Engelstalige document (link) te raadplegen.